# 耗时分析

耗时分析用于查看当前报表执行各个功能的操作时间记录、所耗的时间等信息。

## 功能入口

这里以自助仪表盘为例,在自助仪表盘的工具栏选择 耗时分析。

除了自助仪表盘,耗时分析的入口在电子表格、分析报告、即席查询、灵活分析、仪表分析、地图分析、 多维分析、透视分析的工具栏也显示。

| Ⅲ 倄 导航   新建自助仪表盘 | 编辑[房地产集团经营分                       | 析 ×                                                 |                  |       |
|------------------|-----------------------------------|-----------------------------------------------------|------------------|-------|
| 数据 主题 图层 <       | 4件                                | $\leftarrow \rightarrow \bigcirc \lor \square \lor$ | ✓ Q              |       |
| 房地产集团经营纪 🗸 丫 🎦 : | 列 区域                              |                                                     | 🖾 耗时分析           |       |
| ∨ 维度             | ☐ 行                               | 成率                                                  | ♪」 替払数据 支援       |       |
| ℃ 时间_时间维度        | ▼筛选                               |                                                     | CB HILLOUDE ISAN | . 151 |
| 胞年               | <ul> <li>4 年 (时间 时间维度)</li> </ul> | · · <u>· · · · · · · · · · · · · · · </u>           | PU 联动设置          |       |
| 118 年月           |                                   | 0-1 定册 在集团经营                                        | TT AT            |       |

# 界面介绍

耗时分析的界面如下:

| 操作时间               | 操作类型 | 组件名     | 服务器总耗时 | 异步等待       | SQL/MDX执行    | 数据读取 | 服务器处理        | 数据集行数 |
|--------------------|------|---------|--------|------------|--------------|------|--------------|-------|
| 021-10-19 10:35:15 | 刷新   | 轻资产     | 201ms  | Oms        | <u>114ms</u> | Oms  | <u>87ms</u>  | 8     |
| 021-10-19 10:35:13 | 刷新   | 重资产     | 678ms  | Oms        | <u>105ms</u> | Oms  | <u>573ms</u> | 8     |
| 021-10-19 10:35:08 | 刷新   | 投资指标    | 780ms  | Oms        | <u>642ms</u> | 0ms  | <u>138ms</u> | 4     |
| 021-10-19 10:35:08 | 刷新   | 财务资金交叉表 | 305ms  | <u>Oms</u> | Oms          | Oms  | <u>305ms</u> | 0     |
| 021-10-19 10:35:08 | 刷新   | 文本5     | 266ms  | <u>Oms</u> | Oms          | 0ms  | <u>266ms</u> | 0     |
| 021-10-19 10:35:08 | 刷新   | 成本费用线图  | 302ms  | Oms        | <u>200ms</u> | Oms  | <u>102ms</u> | 4     |
| 021-10-19 10:35:08 | 刷新   | 可售单方交叉表 | 341ms  | <u>Oms</u> | Oms          | 0ms  | <u>341ms</u> | 0     |
| 021-10-19 10:35:08 | 刷新   | 回款达成率   | 234ms  | Oms        | <u>3ms</u>   | Oms  | <u>231ms</u> | 4     |
| 021-10-19 10:35:08 | 刷新   | 供货达成率   | 98ms   | Oms        | <u>4ms</u>   | Oms  | <u>94ms</u>  | 4     |
| 021-10-19 10:35:07 | 刷新   | 占比率文本   | 174ms  | <u>0ms</u> | Oms          | Oms  | <u>174ms</u> | 0     |

该界面的设置说明如下:

| 字段            | 说明                                                                  |  |  |  |  |  |  |  |
|---------------|---------------------------------------------------------------------|--|--|--|--|--|--|--|
| 操作时间          | <b>桑作完成的时间。</b>                                                     |  |  |  |  |  |  |  |
| 操作类型          | 该字段包含以下操作的类型,有打开、刷新、切参、导出TXT等;根据不同的操作类型,生成一条条不同的数据。                 |  |  |  |  |  |  |  |
| 组件名           | 字段为自助仪表盘各组件的名称,如对自助仪表盘点击"刷新",此时各个组件会分别产生一条记录,因此会按组件来记录对应操作<br>耗的时间。 |  |  |  |  |  |  |  |
| 服务器总耗<br>时    | 该操作在服务器所耗的时间总和,是异步等待、SQL执行、数据读取、服务器处理这四者的耗时之和。                      |  |  |  |  |  |  |  |
| 异步等待          | 浏览器等待服务器整体处理完成所花费的时间,点击 异步等待 可跳转查看异步任务的明细信息。                        |  |  |  |  |  |  |  |
| SQL/MDX执<br>行 | 该字段记录了当前报表包含的所有SQL和对应的消耗时间,点击 SQL执行 可跳转查看SQL信息的明细信息。                |  |  |  |  |  |  |  |
|               | ⚠️ 用户操作权限中若不勾选"查看SQL日志"选项,在耗时分析界面无法查看SQL的详细信息。                      |  |  |  |  |  |  |  |
| 数据读取          | 因为SQL是并行执行的,所以该字段记录的是第一个SQL开始取数到最后一个SQL取数完毕,这个过程中间所用的时间。            |  |  |  |  |  |  |  |
| 服务器处理         | 该字段记录了针对当前报表类型包含的计算类型和对应消耗时间,点击 服务器处理 可跳转查看各计算类型的明细信息。              |  |  |  |  |  |  |  |

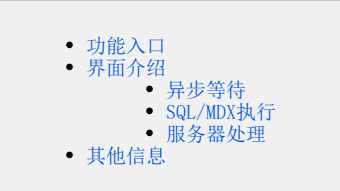

| 数据集行数 | 输出返回的数据集行数(该数值为异步任务信息中数据集行数的合计)。 |
|-------|----------------------------------|
| 单元格个数 | 该字段记录电子表格中单元格的个数。                |

### 异步等待

在耗时分析界面点击 **异步等待**,弹出以下窗口:

| ①异步任务信息                                   |     |              |      |               |       | ×     |
|-------------------------------------------|-----|--------------|------|---------------|-------|-------|
| 资源ID                                      | 等待  | SQL执行        | 数据读取 | 其它            | 数据集行数 | 数据集列数 |
| I8aaa8015016dd705d7054c14016dd7524ac407eb | 0ms | <u>324ms</u> | 0ms  | <u>1251ms</u> | 36    | 3     |
|                                           | 1ms | 0ms          | 0ms  | <u>12ms</u>   | 0     | 0     |
|                                           | 3ms | 0ms          | 0ms  | <u>1576ms</u> | 0     | 0     |
| I8aaa8024016e24c824c873fa016e24ec49cd02c2 | 1ms | 0ms          | 0ms  | <u>1576ms</u> | 0     | 0     |
|                                           |     |              |      |               |       |       |
|                                           |     |              |      |               |       |       |
|                                           |     |              |      |               |       |       |
|                                           |     |              |      |               |       |       |
|                                           |     |              |      |               |       |       |
|                                           |     |              |      |               |       |       |
|                                           |     |              |      |               |       |       |
|                                           |     |              |      |               |       |       |
|                                           |     |              |      |               |       | 关闭    |
|                                           |     |              |      |               |       |       |
|                                           |     |              |      |               |       |       |

该窗口的设置说明如下:

| 字段    | 说明                                                       |
|-------|----------------------------------------------------------|
| 资源ID  | 报表使用的资源的ID。                                              |
| 等待    | 异步任务中同步等待的时间。                                            |
| SQL执行 | 该字段记录了当前异步等待中包含的所有SQL和记录对应的消耗时间。                         |
| 数据读取  | 因为SQL是并行执行的,所以该字段记录的是第一个SQL开始取数到最后一个SQL取数完毕,这个过程中间所用的时间。 |
| 其他    | 该字段记录了异步任务中还有其他耗时的明细,点击其他,可查看其计算明细。                      |
| 数据集行数 | 输出返回的数据集行数。                                              |
| 数据集列数 | 输出返回的数据集列数。                                              |

# SQL/MDX执行

在耗时分析界面点击 SQL/MDX执行,弹出以下窗口:

| Θ | SQL/MDX信息 |       |                                                                                                    | $\times$ |
|---|-----------|-------|----------------------------------------------------------------------------------------------------|----------|
|   | 数据源(别名)   | SQL执行 | SQL                                                                                                    |          |
|   | 高速缓存库     | 11ms  | SELECT `T`.产品品牌` as C0, `T`.'时间月` as C1, SUM(`T`.'销售额`) as C2 FROM (select<br>`l8aaa8015016dd705d7054c14016dd7524ac407eb`.产品品牌` as `产品品牌`, `l8aaa<br>8015016dd705d7054c14016dd7524ac407eb`.'时间月` as `时间月`, `l8aaa8015016dd<br>705d7054c14016dd7524ac407eb`.'销售额` as `销售额` from `smartbimpp`.'l8aaa8015016<br>dd705d7054c14016dd7524ac407eb`.'销售额` as `销售额` from `smartbimpp`.'l8aaa8015016<br>dd705d7054c14016dd7524ac407eb`.`18aaa8015016dd705d7054c14016dd7524ac407eb<br>`) `T` GROUP BY `T`.产品品牌`, `T`.`时间月` ORDER BY `T`.'时间月` ASC | d<br>d   |
|   |           |       |                                                                                                    |          |
|   |           |       |                                                                                                    |          |
|   |           |       |                                                                                                    |          |
|   |           |       |                                                                                                    |          |
|   |           |       | 关闭                                                                                                    |          |

该窗口的设置说明如下:

| 字段      | 说明                    |
|---------|-----------------------|
| 数据源(别名) | 数据源的别名。               |
| SQL执行   | 该字段记录了当前报表SQL执行所耗的时间。 |
| SQL     | 该字段记录了具体的SQL语句。       |

数据来源是数据模型的电子表格、分析报告、自助仪表盘,新增一列"MDX",用于记录MDX语句, "SQL"列中记录的是MDX语句的执行SQL语句。

| ④SQL/MDX信息 |      |                                                                                                    |                                                                                                    | × |
|------------|------|----------------------------------------------------------------------------------------------------|----------------------------------------------------------------------------------------------------|---|
| 数据源(别名)    | 执行时间 | SQL                                                                                                    | MDX                                                                                                    |   |
| mondrian   | 11ms | select 'T2'.CategoryName' as 'c0', 'T1'.'ProductName' as 'c1' from 'products' as 'T<br>1', 'categories' as 'T2', 'orderdetails' as 'T0' where 'T1'.'CategoryID' = 'T2'.'Categor<br>yID' and 'T0'.'ProductID' = 'T1'.'ProductID' group by 'T2'.'CategoryName', 'T1'.'Pr<br>oductName' order by ISNULL(T2'.'CategoryName') ASC, 'T2'.'CategoryName' AS<br>C, ISNULL(T1'.'ProductName) ASC, 'T1'.'ProductName' ASC | SELECT Distinct({ [[Measures].[Quantity_1624261953227]]} ) ON COLUMNS ,NON E<br>MPTY NonEmptySubset( Distinct( nonemptycrossjoin( { [CategoryName].[Category<br>Name].members } , { [ProductName].[ProductName].members } ) ),40,20) ON ROW<br>S FROM [cube] |   |
| mondrian   | 3ms  | select count(distinct `ProductName`) from `products`                                                                                                    | SELECT Distinct({ [[Measures].[Quantity_1624261953227]]} ) ON COLUMNS_NON E<br>MPTY NonEmptySubset( Distinct( nonemptycrossjoin( { [CategoryName].[Category<br>Name].members } , { [ProductName].[ProductName].members } ) ),40,20) ON ROW<br>S FROM [cube]  |   |
| mondrian   | 4ms  | select count(distinct `CategoryName`) from `categories`                                                                                                    | SELECT Distinct({ {[Measures].[Quantity_1624261953227]]} ) ON COLUMNS, NON E<br>MPTY NonEmptySubset( Distinct( nonemptycrossjoin( { [CategoryName].[Category<br>Name].members } , { [ProductName].[ProductName].members } ) ),40,20) ON ROW<br>S FROM [cube] |   |
| mondrian   | 12ms | select 'T1'.'ProductName' as 'C0', 'T2'.'CategoryName' as 'c1', sum(T0'.'Quantity')<br>as 'm0' from 'products' as 'T1', 'orderdetails' as 'T0', 'categories' as 'T2' where 'T0<br>'.'ProductID' = 'T1'.'ProductID' and 'T1'.'CategoryID' = 'T2'.'CategoryID' group by<br>'T1'.'ProductName', 'T2'.'CategoryName'                                                                                                | SELECT Distinct({ [[Measures].[Quantity_1624261953227]]} ) ON COLUMNS_NON E<br>MPTY NonEmptySubset( Distinct( nonemptycrossjoin( { [CategoryName].[Category<br>Name].members } , ( [ProductName].[ProductName].members } ) ),40,20) ON ROW<br>S ROM [cube]   |   |
|            |      |                                                                                                    |                                                                                                    |   |
|            |      |                                                                                                    |                                                                                                    |   |
|            |      |                                                                                                    | 关闭                                                                                                    |   |

### 服务器处理

在耗时分析界面点击 **服务器处理**,弹出以下窗口:

| G | 计算明细   |        | × |
|---|--------|--------|---|
|   | 计算类型   | 耗时     |   |
|   | 刷新高速缓存 | 1582ms |   |
|   | 其它     | 27ms   |   |
|   | 数据处理   | 21ms   |   |
|   |        | 关闭     |   |

该窗口的设置说明如下:

| 字段   | 说明                             |
|------|--------------------------------|
| 计算类型 | 该字段列出了各种计算类型,如刷新高速缓存、其他、数据处理等。 |
| 耗时   | 该字段记录了各计算类型的耗时。                |

# 其他信息

报表耗时分析的历史明细与统计信息可以在"分析展现 > 分析报表 > system > 分析报表"下的资源访问耗时记录表和资源访问耗时统计表中查看。 资源访问耗时统计表:

#### Ⅲ 倄 导航 I 资源访问耗时统计表 ×

### 🖛 🔿 🗇 📴 😭 🔟 🗐 🤖 🕫 🕼 🖗 🖓 💿 詐透视

|  | 总共 5605 行 | 每页 | 10 | 行 | « < | 1 | /561 > ≫ |  |
|--|-----------|----|----|---|-----|---|----------|--|
|--|-----------|----|----|---|-----|---|----------|--|

| 资源ID                                                      | 资源名称                                              | 资源别名                                          | 资源类型 | 平均耗时        | 平均数据集行数   | 平均单元格个数 | 访问次数  |
|-----------------------------------------------------------|---------------------------------------------------|-----------------------------------------------|------|-------------|-----------|---------|-------|
| 18a8aa3db017a22f822f85c5<br>4017a24abee040cc5             | 最近5个月购买金融产品的<br>客户数及交易量和金额                        | 透视分析-最近5月购买金融<br>产品的客户数及交易量和金<br>额            | 透视分析 | 33,029.00ms | 47.00     |         | 2.00  |
| 18a8aa3db017a22f822f85c5<br>4017a24b2baad0e1c             | 即席查询-最近5月购买金<br>融产品的客户数和金额                        | 即席查询-最近5月购买金融<br>产品的客户数及交易量和金<br>额            | 即席查询 | 31,455.40ms | 47.00     |         | 5.00  |
| TEMPSSR_I8aaa800e01756c<br>2f6c2f232c01756ebc8e1125<br>85 | 库位状态                                              | 库位状态                                          | 电子表格 | 30,816.00ms | 0.00      | 1,703   | 1.00  |
| I8aaa80e9017475377537631<br>f0174761cdc330532             | 电子表格-回写                                           | 电子表格-回写                                       | 电子表格 | 23,992.81ms | 6.13      | 46      | 16.00 |
| I8aaa800e01756c2f6c2f232c<br>01756ec2e7012620             | 库位状态-随机函数                                         | 库位状态-随机函数                                     | 电子表格 | 17,201.67ms | 0.00      | 1,703   | 6.00  |
| I8aaa80e9017475377537631<br>f01747643623f098b             | 电子表格-回写2                                          | 电子表格-回写2                                      | 电子表格 | 16,016.13ms | 5.19      | 31      | 16.00 |
| TEMPSSR_I8aaa80c1017b1a<br>031a038b5f017b1ad958245<br>3c0 | l8aaa80c1017b1a031a0<br>38b5f017b1ad9582353b<br>f | 18aaa80c1017b1a031a038<br>b5f017b1ad9582353bf | 电子表格 | 14,712.00ms | 0.00      | 4       | 1.00  |
| TEMPSSR_I8aaa805f017a1c1<br>91c198185017a1e0cbe6d14<br>83 | l8aaa805f017a1c191c19<br>8185017a1e0cbe6d148<br>2 | l8aaa805f017a1c191c1981<br>85017a1e0cbe6d1482 | 电子表格 | 13,334.00ms | 20,232.00 | 7,016   | 1.00  |
| I8aaa805f017a35d935d910b<br>4017a37c634fa224d             | 图形刷新-仪表                                           | 图形刷新-仪表                                       | 仪表分析 | 9,898.00ms  | 23,700.00 |         | 3.00  |
| TEMPSSR_I8aaa80c3017b2df<br>82df8d243017b2ec2b4f2679<br>a | l8aaa80c3017b2df82df8<br>d243017b2ec2b4f26799     | 18aaa80c3017b2df82df8d2<br>43017b2ec2b4f26799 | 电子表格 | 9,799.00ms  | 0.00      | 5,747   | 1.00  |

#### 资源访问耗时记录表:

Ⅲ 倄 导航 | 资源访问耗时记录表 ×

### 🔲 🔿 🔿 📊 🗐 🐚 字段 💮 [?]参数 🖸 🖶 🖧 💿 冒透视

| 资源ID或名称      |              | 操作类型      | 全部 ~ | 服务器总耗时大于(ms) |        |
|--------------|--------------|-----------|------|--------------|--------|
| 唯一批次标识       |              | 开始时间      | ~    | 结束时间         | $\sim$ |
| 总共 2280 行 每页 | ፤ 10 行 ≪ < 1 | / 228 > > | »    |              |        |

| 唯一批次标识                                        | 操作时间                    | 操作类型 | 资源类型  | 资源别名         | 组件名         | 服务器总耗时     | SQL / MDX执行       | 数据读取 / 获取数据    | 服务器处理           |
|-----------------------------------------------|-------------------------|------|-------|--------------|-------------|------------|-------------------|----------------|-----------------|
| l8aaa80ef017c9587958752<br>66017c962c373c02f1 | 2021-10-19 1<br>1:06:02 | 打开   | 灵活分析  | 操作日志报表       |             | 1,942.00ms | <u>1,882.00ms</u> | <u>41.00ms</u> | <u>19.00ms</u>  |
| I8aaa80ef017c9587958752<br>66017c9663d17904fe | 2021-10-19 1<br>1:01:04 | 打开   | 灵活分析  | 资源访问耗时统计表    |             | 307.00ms   | 275.00ms          | <u>20.00ms</u> | <u>12.00ms</u>  |
| l8aaa80ef017c9587958752<br>66017c9663d17904fe | 2021-10-19 1<br>0:59:59 | 刷新   | 自助仪表盘 | 滚动加载         | 产品名称关键<br>词 | 87.00ms    | <u>8.00ms</u>     | <u>0.00ms</u>  | <u>79.00ms</u>  |
| I8aaa80ef017c9587958752<br>66017c9663d17904fe | 2021-10-19 1<br>0:59:58 | 刷新   | 自助仪表盘 | 滚动加载         | 图表1         | 299.00ms   | <u>111.00ms</u>   | <u>0.00ms</u>  | <u>188.00ms</u> |
| l8aaa80ef017c9587958752<br>66017c9663d17904fe | 2021-10-19 1<br>0:59:58 | 刷新   | 自助仪表盘 | 滚动加载         | 产品类别分析      | 218.00ms   | <u>39.00ms</u>    | <u>0.00ms</u>  | <u>179.00ms</u> |
| I8aaa80ef017c9587958752<br>66017c9663d17904fe | 2021-10-19 1<br>0:59:58 | 刷新   | 自助仪表盘 | 滚动加载         | 区域销售        | 244.00ms   | <u>121.00ms</u>   | <u>0.00ms</u>  | <u>123.00ms</u> |
| l8aaa80ef017c9587958752<br>66017c967cea27075e | 2021-10-19 1<br>0:59:44 | 刷新   | 自助仪表盘 | 1业务概览_tab1明细 | 文本11        | 499.00ms   | 0.00ms            | 0.00ms         | 499.00ms        |
| I8aaa80ef017c9587958752<br>66017c967cea27075e | 2021-10-19 1<br>0:59:44 | 刷新   | 自助仪表盘 | 1业务概览_tab1明细 | 文本14        | 529.00ms   | 0.00ms            | 0.00ms         | 529.00ms        |
| l8aaa80ef017c9587958752<br>66017c967cea27075e | 2021-10-19 1<br>0:59:44 | 刷新   | 自助仪表盘 | 1业务概览_tab1明细 | 文本7         | 385.00ms   | 0.00ms            | 0.00ms         | <u>385.00ms</u> |
| l8aaa80ef017c9587958752<br>66017c967cea27075e | 2021-10-19 1<br>0:59:41 | 打开   | 自助仪表盘 | Demo首页       | 业务详情        | 0.00ms     | 0.00ms            | 0.00ms         | <u>0.00ms</u>   |

如果要关闭耗时分析的入口,请参考 公共设置-公共设置项。

如果要对耗时分析的使用权限进行设置,请参考操作权限。

: 🗆